手动安装系统,保留原有的数据(只保留桌面和数据盘),前提是第一次安装时全盘安装 (自动分区)。

1、系统新建文件,供测试使用(此操作可忽略)

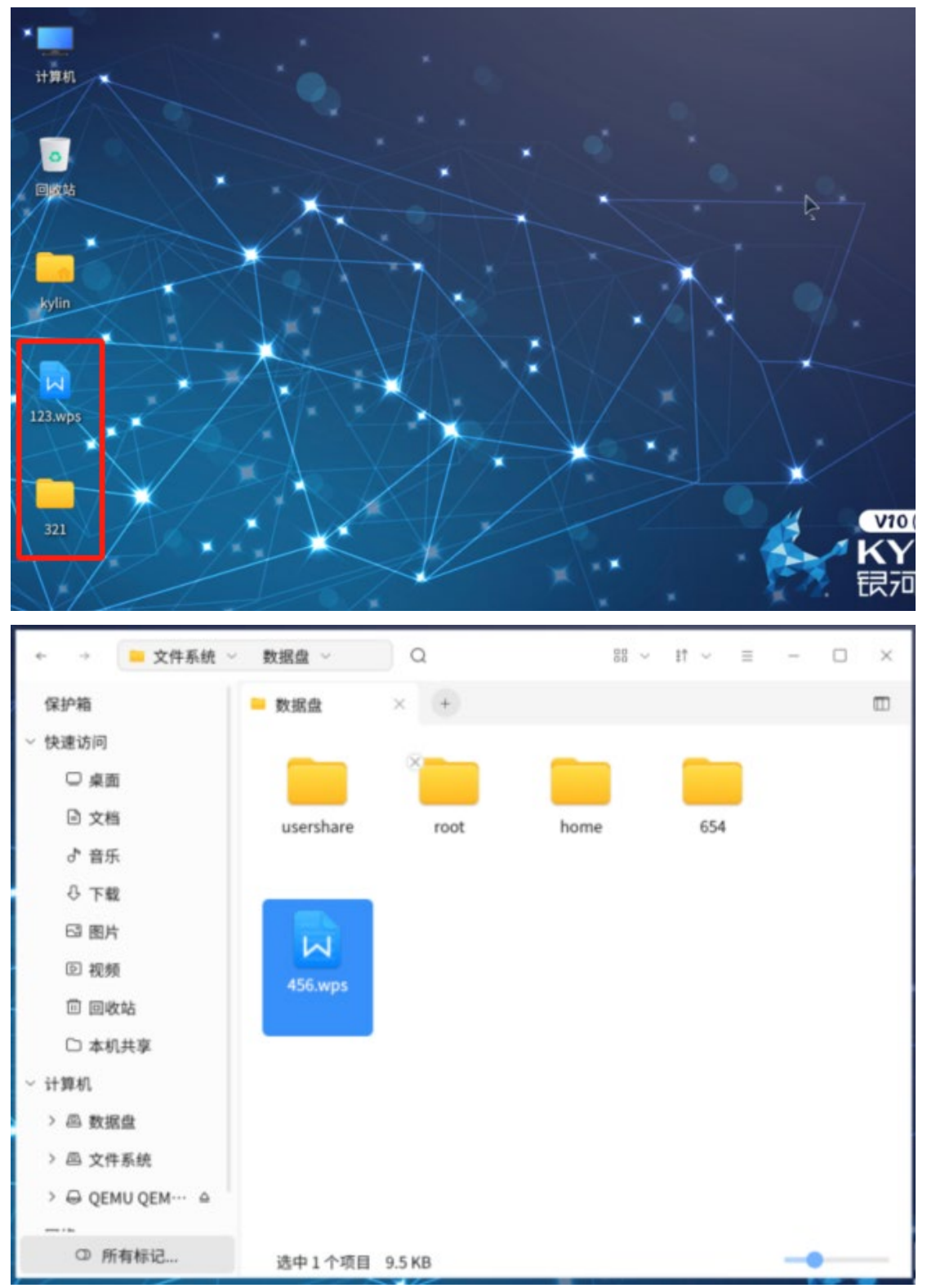

2、插上系统盘,重启,选择光盘启动(由于每台的品牌不一样,启动方式不一样,在此我 就不做过多解释了)

选择"Install Kylin-Desktop V10", 回车

| e highlighted |
|---------------|
| i             |

3、进入系统安装界面,选择"中文(简体)",点击下一步

| 洪坯运主                 |   |
|----------------------|---|
| 中文(简体)               |   |
| 中文(繁麗)               | • |
| قرشو                 |   |
| ਇਹਨੀਸ਼ੁਰਾਵੇਂ ਉਹਤਾਰਾਂ |   |
| English              |   |
|                      |   |
| ۴-۳                  |   |
|                      | G |

4、勾选"我已经阅读并同意协议条款",点击下一步

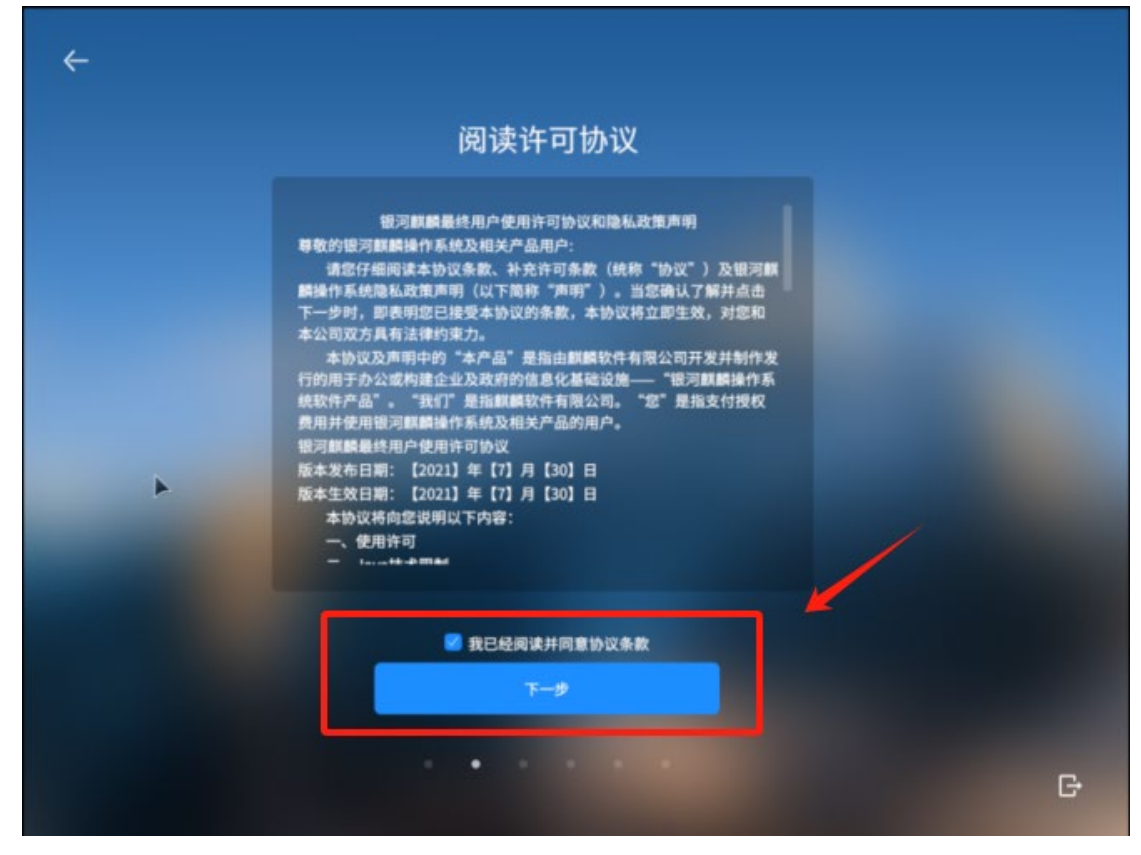

5、选择时区,默认 (UTC+08:00) 北京,可自行选择,点击下一步

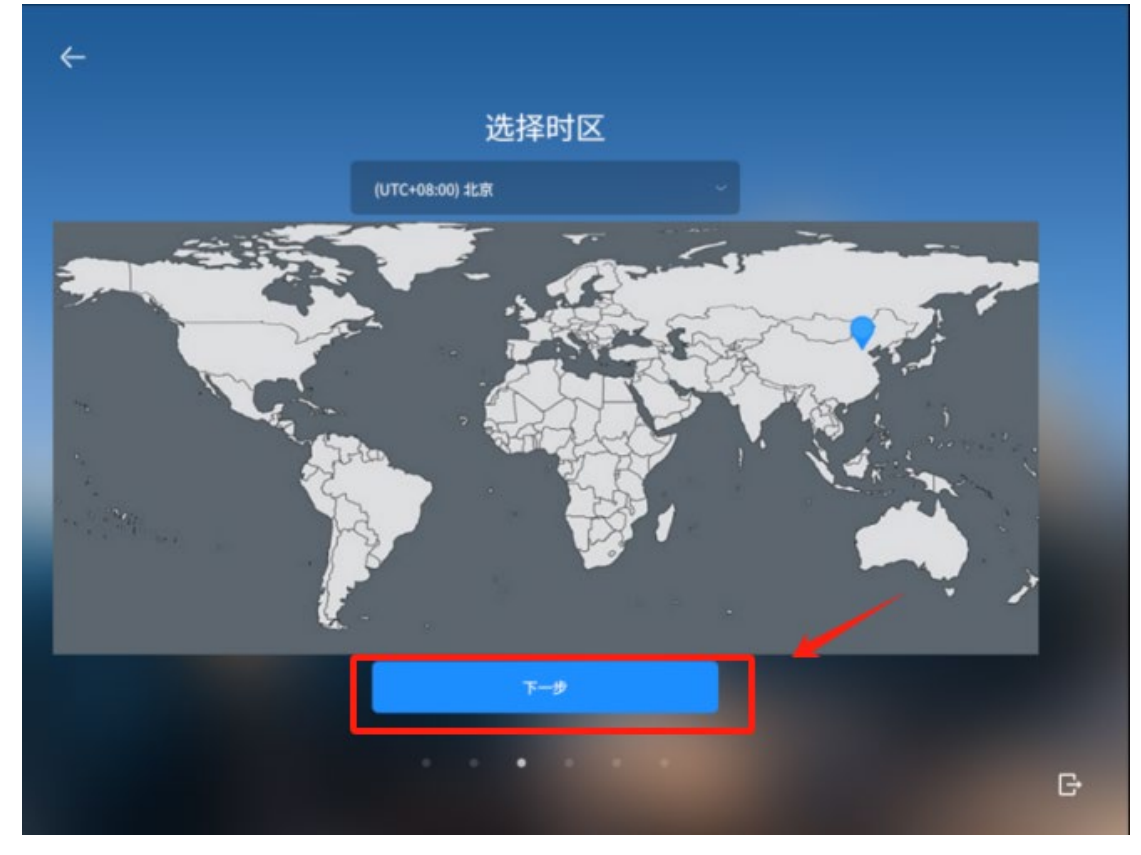

6、选择 "从 live 安装", 点击 下一步

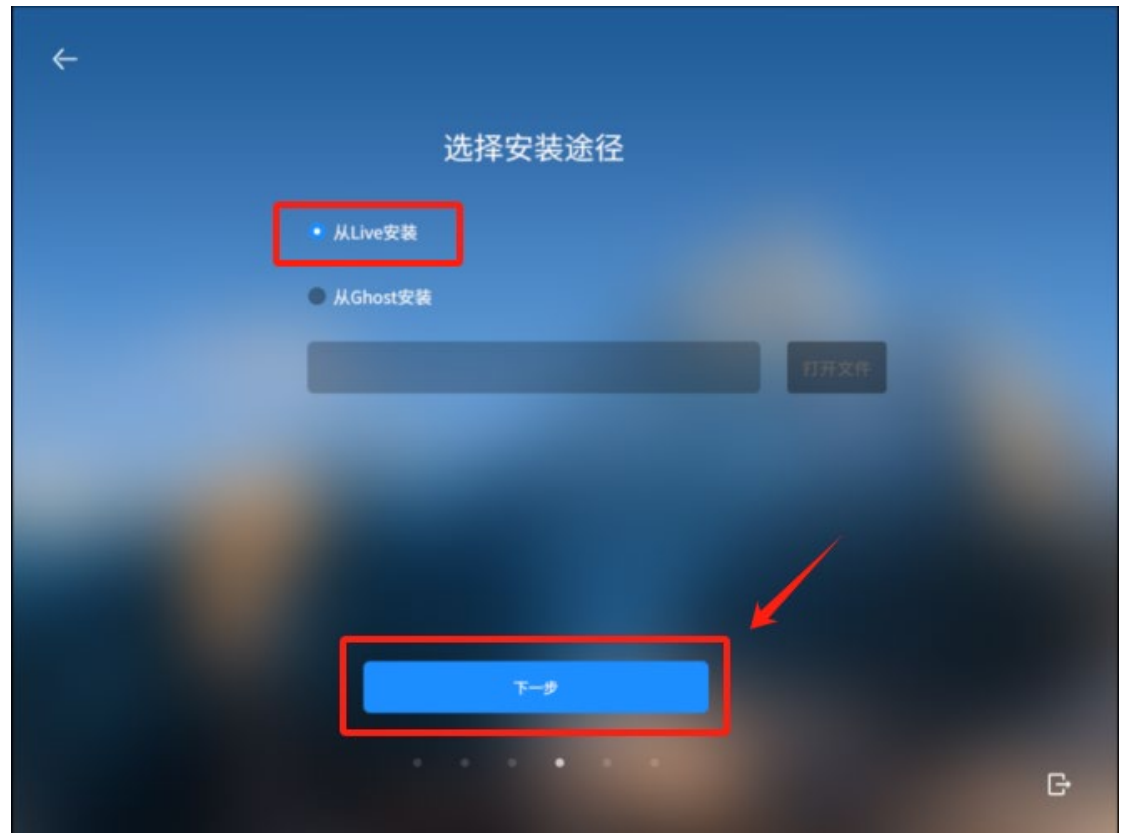

7、选择安装方式,选择"自定义安装"

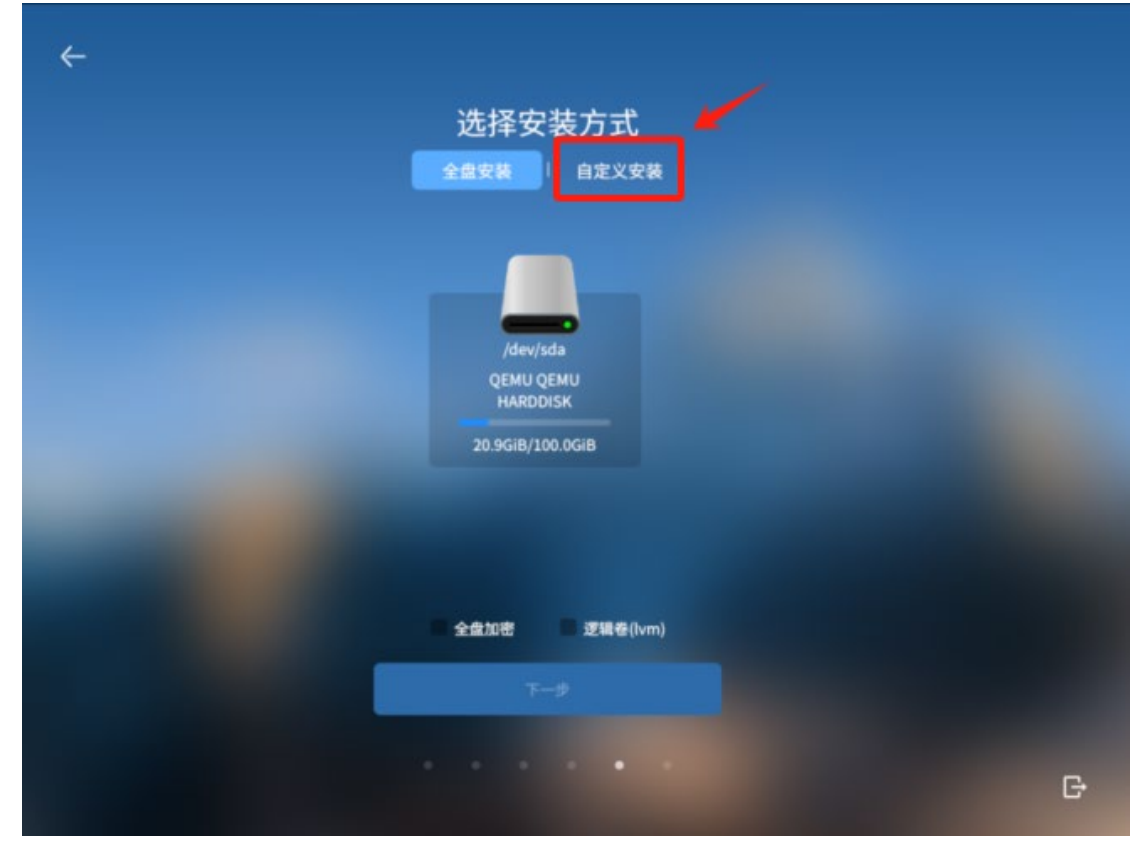

|           |        |            | 选择安       | 装方       | 式        |     |       |     |   |
|-----------|--------|------------|-----------|----------|----------|-----|-------|-----|---|
|           |        | £          | 盘安装       | 自定       | 义安装      |     |       |     |   |
|           |        |            |           |          |          |     |       |     |   |
| /dev/sda  | a QEMU | QEMU HARD  | DISK      |          |          |     | tile: | 分区表 |   |
| 设备        | 类型     | 挂载点        | 大小        | e/#      | 系统       | 格式化 |       |     | 1 |
| /dev/sda1 | efi    | /boot/efi  | 512.0MiB  | 12.3MiB  |          | 香   |       |     |   |
| /dev/sda2 | ext4   |            | 1024.0MiB | 393.3MiB |          | 香   |       | h   |   |
| /dev/sda3 | ext4   |            | 46.7GiB   | 10.1GiB  | Kylin V… | 香   |       | 1.  |   |
| /dev/sda4 | ext4   |            | 16.0GiB   | 9.7GiB   |          | 香   |       | 14  |   |
| /dev/sda5 | ext4   |            | 31.2GiB   | 699.5MiB |          | 香   |       | 14  |   |
| /dev/sda6 | linux  |            | 4717.0MiB | 0.0MiB   |          | 香   | -     | 14  |   |
|           |        |            |           |          |          |     |       |     |   |
| 引导加载程序器   | 8径:    | /dev/sda Q | EMU QEMU  | HARDDISK |          |     | •     | つ还原 |   |
|           |        |            |           | 1.6      |          |     |       |     |   |
|           |        |            | т         | -9       |          |     |       |     |   |
|           |        |            |           |          |          |     |       |     |   |
|           |        |            |           |          |          |     |       |     |   |

8、如下图所示,严格按照我的操作来,请不要乱点,如果丢失数据,概不负责

9、如图所示,修改/dev/sda1或/dev/nvme0n1p1,点击所标记的图标进行编辑

| 全盘安装 自定义安装<br>/dev/sda QEMU QEMU HARDDISK 創建分区表<br>ゆき/dev/sda1 efi /boot/efi 512.0MiB 12.3MiB 否 -<br>/dev/sda2 ext4 1024.0MiB 393.3MiB 否 -<br>/dev/sda3 ext4 / 46.7GiB 0.0MiB 是 -<br>/dev/sda4 ext4 16.0GiB 9.7GiB 否 -<br>/dev/sda4 ext4 31.2GiB 699.5MiB 否 -<br>/dev/sda6 linux 4717.0MiB 0.0MiB 否 -<br>/dev/sda6 linux 717.0MiB 0.0MiB 否 -<br>/DEM                                                                                                    |           |             |            | 选择安       | 装方式      | t  |     |                |     |   |
|----------------------------------------------------------------------------------------------------|-----------|-------------|------------|-----------|----------|----|-----|----------------|-----|---|
| Jew/sda QEMU QEMU HARDDISK       創建分区表         文章       英型       建築点       大小       已用       所様       格式化         / dew/sda1       fi       / boot/efi       512.0MiB       12.3MiB       百       -       -       -       -       -       -       -       -       -       -       -       -       -       -       -       -       -       -       -       -       -       -       -       -       -       -       -       -       -       -       -       -       -       -       -       -       -       -       -       -       -       -       -       -       -       -       -       -       -       -       -       -       -       -       -       -       -       -       -       -       -       -       -       -       -       -       -       -       -       -       -       -       -       -       -       -       -       -       -       -       -       -       -       -       -       -       -       -       -       -       -       -       -       -       -       -       -       -<                                                                                                    |           |             | £          | 盘安装       | 自定义      | 安装 |     |                |     |   |
| Addressed       Addressed       Addressed         1       Addressed       Addressed       Addressed         1       Addressed       Addressed       Addressed       Addressed         1       Addressed       Addressed       Addressed       Addressed       Addressed         1       Addressed       Addressed       Addressed       Addressed       Addressed       Addressed         1       Addressed       Addressed       Addrese       Addressed       Addressed< |           |             |            |           |          |    |     |                |     |   |
| 设金       発型       挂靴点       大小       已用       所純       格式化         /dev/sda1       efi       /boot/efi       512.0MiB       12.3MiB       否       -       2         /dev/sda2       ext4       1024.0MiB       393.3MiB       否       -       2         /dev/sda3       ext4       /       46.7GiB       0.0MiB       是       -       2         /dev/sda3       ext4       /       46.7GiB       0.0MiB       是       -       2         /dev/sda4       ext4       16.0GiB       9.7GiB       否       -       2         /dev/sda5       ext4       31.2GiB       699.5MiB       否       -       2         /dev/sda6       linux-···       4717.0MiB       0.0MiB       否       -       2         이ev/sda6       linux-···       4717.0MiB       0.0MiB       否       -       2         이f导加载程序路径:       /dev/sda QEMU QEMU HARDDISK       ・       ・       ・       ・       ・                                                                                                    | /dev/sda  | a QEMU (    | QEMU HARD  | DISK      |          |    |     | 61 <b>8</b> 2: | 的区表 | 1 |
| <ul> <li>/dev/sda1 efi /boot/efi 512.0MiB 12.3MiB 西 - ▲</li> <li>/dev/sda2 ext4 1024.0MiB 393.3MiB 否 - ▲</li> <li>/dev/sda3 ext4 / 46.7GiB 0.0MiB 是 - ▲</li> <li>/dev/sda4 ext4 16.0GiB 9.7GiB 否 - ▲</li> <li>/dev/sda5 ext4 31.2GiB 699.5MiB 否 - ▲</li> <li>/dev/sda6 linux… 4717.0MiB 0.0MiB 否 - ▲</li> </ul>                                                                                                    | 说音        | 类型          | 挂载点        | 大小        | e/ll     | 系统 | 格式化 |                |     |   |
| /dev/sda2       ext4       1024.0MiB       393.3MiB       否       -       ////////////////////////////////////                                                                                                    | /dev/sda1 | efi         | /boot/efi  | 512.0MiB  | 12.3MiB  |    |     |                |     |   |
| /dev/sda3       ext4       / 46.7GiB       0.0MiB       是       -       ////////////////////////////////////                                                                                                    | /dev/sda2 | ext4        |            | 1024.0MiB | 393.3MiB |    | 香   |                | 14  |   |
| <ul> <li>/dev/sda4 ext4 16.0GiB 9.7GiB 否 - </li> <li>/dev/sda5 ext4 31.2GiB 699.5MiB 否 - </li> <li>/dev/sda6 linux···· 4717.0MiB 0.0MiB 否 - </li> <li>/dev/sda6 linux···· 4717.0MiB 0.0MiB 否 - </li> <li>/dev/sda6 linux···· 4717.0MiB 0.0MiB 否 - </li> </ul>                                                                                                    | /dev/sda3 | ext4        |            | 46.7GiB   | 0.0MiB   |    | 鳧   |                | 1.  |   |
| ■ /dev/sda5 ext4 31.2GiB 699.5MiB 否 - //<br>/dev/sda6 linux 4717.0MiB 0.0MiB 否 - //<br>引导加戦程/序路径: /dev/sda QEMU QEMU HARDDISK のご原<br>下一歩                                                                                                    | /dev/sda4 | ext4        |            | 16.0GiB   | 9.7GiB   |    | 香   |                | 1.  |   |
| ■ /dev/sda6 linux-···· 4717.0MiB 0.0MiB 香 – ⊿<br>引导加载程序路径: /dev/sda QEMU QEMU HARDDISK ~ ⑦ 正原<br>下一步                                                                                                    | /dev/sda5 | ext4        |            | 31.2GiB   | 699.5MiB |    | 否   |                | 4   |   |
| 引导加载程序路径: /dev/sda QEMU QEMU HARDDISK ~ つ 还原<br>下一步                                                                                                    | /dev/sda6 | linux       |            | 4717.0MiB | 0.0MiB   |    | 쥼   | -              | h   |   |
| ∓−ፇ                                                                                                    | 引导加载程序和   | <b>告</b> 径: | /dev/sda Q | EMU QEMU  | HARDDISK |    |     | ŀ              | つ速廠 |   |
|                                                                                                    |           |             |            | т         | -9       |    |     |                |     |   |

10、勾选"格式化此分区", 点击 确认

|           |      | × |
|-----------|------|---|
|           | 修改分区 |   |
| 用于:       |      |   |
| efi       |      |   |
| 🦉 格式化此分区  |      |   |
| 桂霉点       |      |   |
| /boot/efi |      |   |
|           |      |   |
|           |      |   |
|           |      |   |
|           |      |   |
|           | 确定   |   |
|           |      |   |
|           |      |   |
|           |      |   |

| 11、 | 以此类推, | 修改/dev/sda2 或/dev/nvme0n1p2, | 点击所标记的图标进行编辑 |
|-----|-------|------------------------------|--------------|
|-----|-------|------------------------------|--------------|

|           |        |            | 匹挥女       | 、<br>装力 I | i, |     |    |     |   |
|-----------|--------|------------|-----------|-----------|----|-----|----|-----|---|
|           |        | £          | 盘安装       | 自定义       | 安装 |     |    |     |   |
|           |        |            |           |           |    |     |    |     |   |
| /dev/sd   | a QEMU | QEMU HARD  | DISK      |           |    |     | 创建 | 分区表 |   |
| 说音        | 类型     | 挂载点        | 大小        | e,n       | 系统 | 格式化 |    |     | 1 |
| /dev/sda1 | efi    | /boot/efi  | 512.0MiB  | 512.0MiB  |    | 2   |    |     |   |
| /dev/sda2 | ext4   |            | 1024.0MiB | 393.3MiB  |    | 香   |    | 4   |   |
| /dev/sda3 | ext4   |            | 46.7GiB   | 0.0MiB    |    | 是   |    | h   |   |
| /dev/sda4 | ext4   |            | 16.0GiB   | 9.7GiB    |    | 香   |    | 4   |   |
| /dev/sda5 | ext4   |            | 31.2GiB   | 699.5MiB  |    | 否   |    | la  |   |
| /dev/sda6 | linux  |            | 4717.0MiB | 0.0MiB    |    | 香   | -  | la  |   |
| 引导加载程序    | 略径:    | /dev/sda Q | еми деми  | HARDDISK  |    |     |    | つ速原 |   |
|           |        |            | Ŧ         | -9        |    |     |    |     |   |

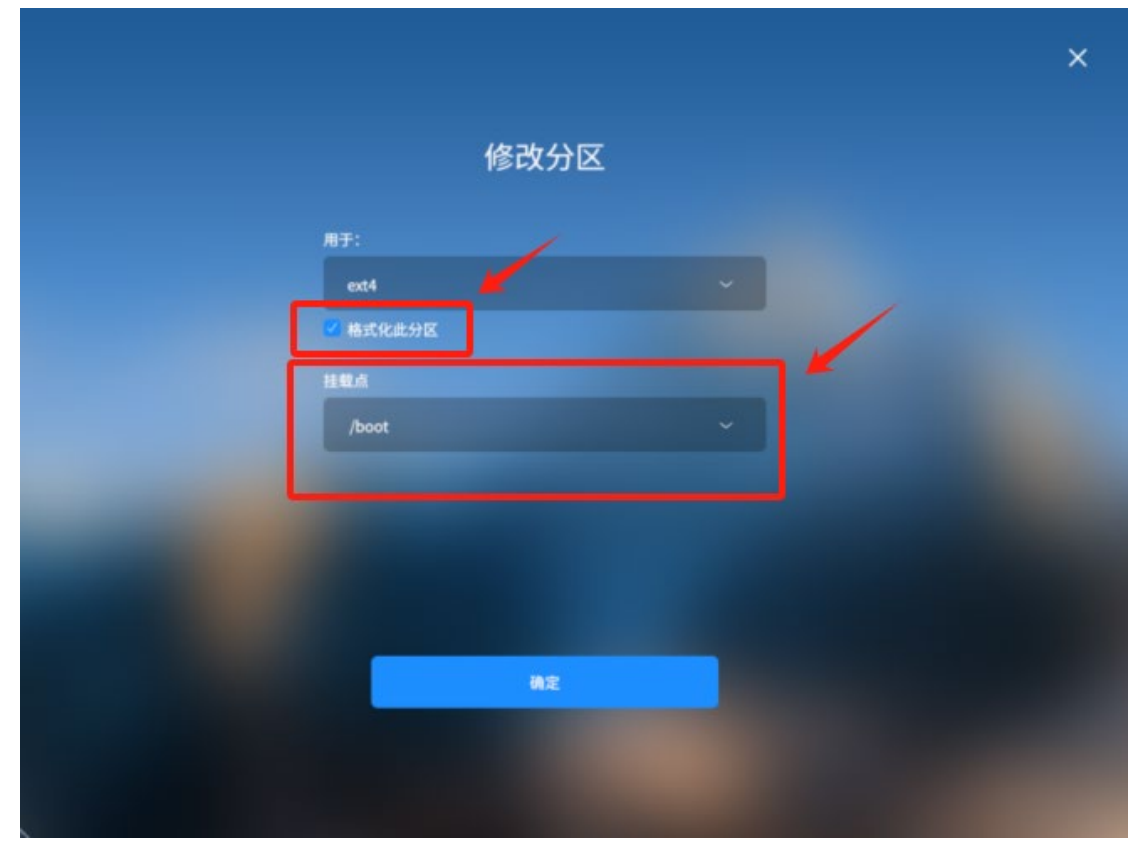

12、如图所示, 挂载点选择 /boot, 格式化此分区会默认勾选上, 点击 确定

13、如图所示,如果出现 boot 分区不可小于 2G(最新镜像有此要求),则需要删除分区, 重新进行操作

|                                                                                                    | × |
|----------------------------------------------------------------------------------------------------|---|
| 修改分区                                                                                                    |   |
| M7:                                                                                                    |   |
| ext4                                                                                                    |   |
| and a second second second second second second second second second second second second second second second |   |

## 14、关掉此界面

|                                                                                                    |          |     |  | × |
|----------------------------------------------------------------------------------------------------|----------|-----|--|---|
|                                                                                                    | 伧        | 改分区 |  |   |
|                                                                                                    | 用于:      |     |  |   |
|                                                                                                    | ext4     |     |  |   |
|                                                                                                    | 🦉 格式化此分区 |     |  |   |
|                                                                                                    | 建载点      |     |  |   |
|                                                                                                    | /boot    |     |  |   |
|                                                                                                    |          |     |  |   |
| And in case of the local division of the local division of the loc |          |     |  |   |
|                                                                                                    |          |     |  |   |
|                                                                                                    |          |     |  |   |
|                                                                                                    |          | 确定  |  |   |
|                                                                                                    |          |     |  |   |
|                                                                                                    |          |     |  |   |
|                                                                                                    |          |     |  |   |

15、删除/dev/sda2 和/dev/sda3 (/dev/nvme0n1p2 和/dev/nvme0n1p3), 每个人的磁盘名 可能不一样,选择如图所标记的 –,进行删除操作

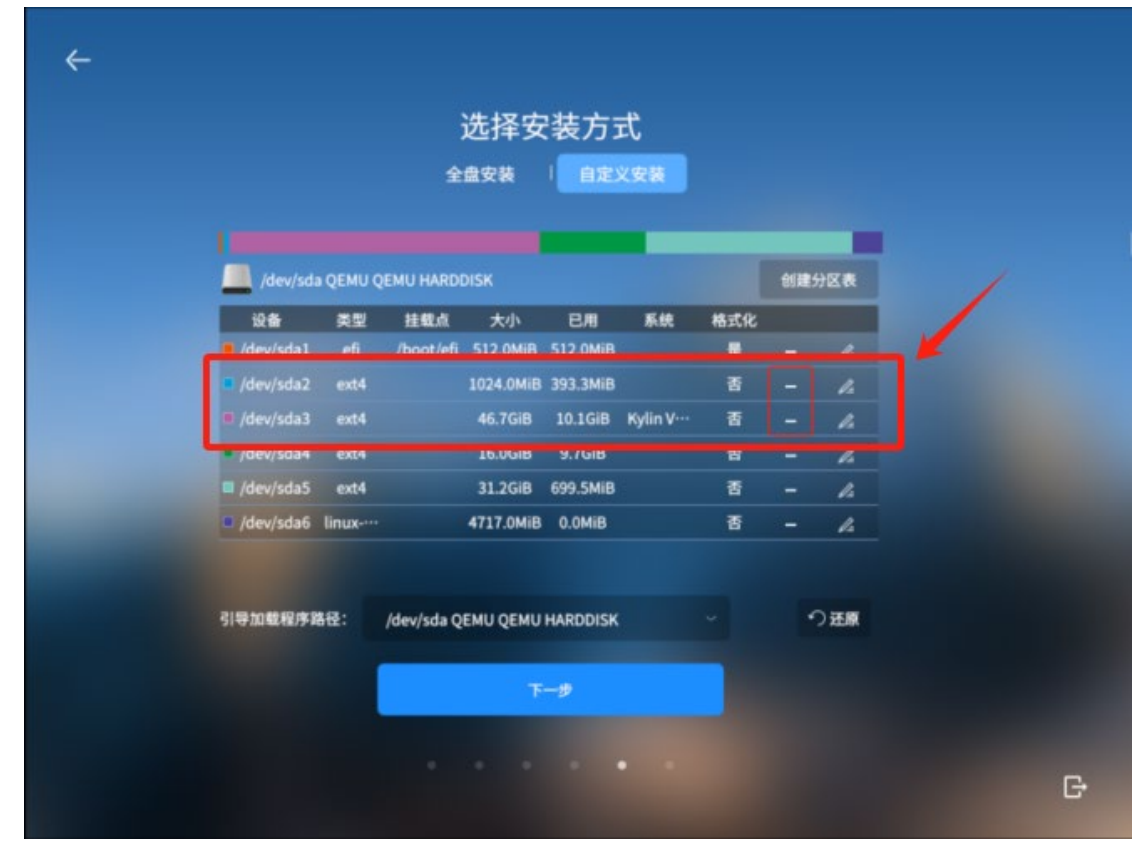

## 16、删除完成后,如图所示

|             |             |            | 选择安       | 装方式      | ť  |     |   |      |
|-------------|-------------|------------|-----------|----------|----|-----|---|------|
|             |             | £          | 盘安装       | 自定义      | 安装 |     |   |      |
|             |             |            | _         |          |    |     |   |      |
| 📕 /dev/sda  | a QEMU (    | EMU HARDI  | DISK      |          |    |     | - | 的区积  |
| i <b>2#</b> | 类型          | 挂载点        | 大小        | 已用       | 系统 | 格式化 |   |      |
| /dev/sda1   |             | /boot/efi  | 512.0MiB  | 512.0MiB |    | 是   |   |      |
| ■ 空闲        |             |            | 47.7GiB   |          |    | 香   |   |      |
| /dev/sda4   | ext4        |            | 16.0GiB   | 9.7GiB   |    | 香   |   | h    |
| /dev/sda5   | ext4        |            | 31.2GiB   | 699.5MiB |    | 香   |   | 4    |
| /dev/sda6   | linux       |            | 4717.0MiB | 0.0MiB   |    | 香   |   | 1.   |
| 別导加載程序設     | <b>8</b> €: | /dev/sda Q | EMU QEMU  | HARDDISK |    |     |   | つ 速原 |
|             |             |            | F         | -9       |    |     |   |      |
|             |             |            |           |          |    |     |   |      |

17、新建/boot 分区,点击如图所示的 + 进行创建

| 全盤安装 自定义安装<br>・ /dev/sda QEMU QEMU HARDDISK 創建の<br>・ /dev/sda1 efi /boot/efi 512.0MiB 512.0MiB 是 ー 4<br>・ /dev/sda1 efi /boot/efi 512.0MiB 512.0MiB 五 ー 4<br>・ /dev/sda4 ext4 16.0GiB 9.7GiB 否 ー 4<br>・ /dev/sda5 ext4 31.2GiB 699.5MiB 否 ー 4<br>・ /dev/sda6 linux 4717.0MiB 0.0MiB 否 ー 4<br>・ /dev/sda6 linux 4717.0MiB 0.0MiB 否 ー 4 |           |                    |            |           |          | v  |     |    |     |
|----------------------------------------------------------------------------------------------------|-----------|--------------------|------------|-----------|----------|----|-----|----|-----|
| Jdev/sda QEMU QEMU HARDDISK       创建分区表                                                                                                    |           |                    | 全          | 盘安装       | 自定义      | 安装 |     |    |     |
| 小       日用       系統       格式化         ・ /dev/sda1       efi       /boot/efi       512.0MiB       512.0MiB       星       -       ////////////////////////////////////                                                                                                    | _         |                    |            | _         |          |    |     |    |     |
| 设备       其型       挂载点       大小       已用       系统       格式化         ● /dev/sda1       efi       /boot/efi       512.0MiB       512.0MiB       是       -       ////////////////////////////////////                                                                                                    | /dev/sda  | a QEMU Q           | EMU HARDI  | DISK      |          |    |     | 创建 | 分区表 |
| <ul> <li>/dev/sda1 efi /boot/efi 512.0MiB 512.0MiB 是 - </li> <li>空闲 47.7GiB 否 +</li> <li>/dev/sda4 ext4 16.0GiB 9.7GiB 否 - </li> <li>/dev/sda5 ext4 31.2GiB 699.5MiB 否 - </li> <li>/dev/sda6 linux-··· 4717.0MiB 0.0MiB 否 - </li> <li>/dev/sda6 linux-··· 4717.0MiB 0.0MiB 否 - </li> </ul>                                            | 设备        | 类型                 | 挂载点        | 大小        | 已用       | 系统 | 格式化 |    |     |
| ■ 空闲 47.7GiB 否 +<br>/ dev/sda4 ext4 16.0GiB 9.7GiB 否 - 2<br>/ dev/sda5 ext4 31.2GiB 699.5MiB 否 - 2<br>/ dev/sda6 linux 4717.0MiB 0.0MiB 否 - 2<br>引导加載程序路径: /dev/sda QEMU QEMU HARDDISK ~ つ还原<br>下一步                                                                                                    | /dev/sda1 | efi                | /boot/efi  | 512.0MiB  | 512.0MiB |    | 是   |    | h   |
| <ul> <li>○ /dev/sda4 ext4 16.0GiB 9.7GiB 西 - ▲</li> <li>○ /dev/sda5 ext4 31.2GiB 699.5MiB 否 - ▲</li> <li>○ /dev/sda6 linux 4717.0MiB 0.0MiB 否 - ▲</li> <li>○ 引导加載程序路径: /dev/sda QEMU QEMU HARDDISK ○ ○ 汪原</li> </ul>                                                                                                    |           |                    |            | 47.7GiB   |          |    | 쥼   |    |     |
| ■ /dev/sda5 ext4 31.2GiB 699.5MiB 否 —<br>■ /dev/sda6 linux 4717.0MiB 0.0MiB 否 -<br>引导加载程序路径: /dev/sda QEMU QEMU HARDDISK つ ご还原<br>下一步                                                                                                    | /dev/sda4 | ext4               |            | 16.0GiB   | 9.7GiB   |    | 죱   |    | 4   |
| ■ /dev/sda6 linux 4717.0MiB 0.0MiB 西 _ ⊿<br>引导加载程序路径: /dev/sda QEMU QEMU HARDDISK ~ つ迂原<br>下一步                                                                                                    | /dev/sda5 | ext4               |            | 31.2GiB   | 699.5MiB |    | 香   |    | 4   |
| 引导加載程序路径: /dev/sda QEMU QEMU HARDDISK 〜 つ 还原<br>下一步                                                                                                    | /dev/sda6 | linux              |            | 4717.0MiB | 0.0MiB   |    | 香   |    | 1.  |
| τ−#                                                                                                    | 引导加载程序路   | \$ <del>12</del> : | /dev/sda Q | еми деми  | HARDDISK |    |     |    | つ画家 |
|                                                                                                    |           |                    |            | т         | -#       |    |     |    |     |

|   |                    |      |              | × |
|---|--------------------|------|--------------|---|
|   | ŧ                  | 新建分区 |              |   |
|   | 新分区的类型:<br>• 主分区   |      |              |   |
|   | 新分区的位置<br>• 剩余空间头部 |      |              |   |
|   | ext4               |      |              |   |
| - | 柱载点:<br>/boot      |      | ~ / <i>4</i> |   |
|   |                    | 2010 |              | / |
|   | boot分区不可小于2GiB     | 2048 | <b>~</b>     |   |
|   |                    | 确定   |              |   |

19、查看创建/boot 分区

| 全盘安装 自定义安装<br>ダペレンタクロンクロンクロンクロンクロンクロンクロンクロンクロンクロンクロンクロンクロンク                                                                                                    |
|----------------------------------------------------------------------------------------------------|
| /dev/sda QEMU QEMU HARDDISK       創建分区表         設备       発型       挂载点       大小       已用       系統       格式化         /dev/sda1       efi       /boot/efi       512.0MiB       512.0MiB       星       -       人         /dev/sda2       ext4       /boot       2048.0MiB       0.0MiB       星       -       人         /dev/sda2       ext4       /boot       2048.0MiB       0.0MiB       星       -       人         /dev/sda4       ext4       16.0GiB       9.7GiB       否       -       人         /dev/sda5       ext4       31.2GiB       699.5MiB       否       -       人         /dev/sda6       linux-···       4717.0MiB       0.0MiB       否       -       人                                                                                                    |
| /dev/sda QEMU QEMU HARDDISK       创建分区表         设备       类型       挂载点       大小       已用       系统       格式化         /dev/sda1       efi       /boot/efi       512.0MiB       512.0MiB       星       -       人         /dev/sda2       ext4       /boot       2048.0MiB       0.0MiB       星       -       人         /dev/sda2       ext4       /boot       2048.0MiB       0.0MiB       星       -       人         /dev/sda2       ext4       /boot       2048.0MiB       0.0MiB       星       -       人         /dev/sda4       ext4       16.0GiB       9.7GiB       否       -       人         /dev/sda5       ext4       31.2GiB       699.5MiB       否       -       人         /dev/sda6       linux-···       4717.0MiB       0.0MiB       否       -       人                                                                   |
| 設备         美型         挂載点         大小         已用         系統         格式化           /dev/sda1         efi         /boot/efi         512.0MiB         512.0MiB         是         -         2           /dev/sda2         ext4         /boot         2048.0MiB         0.0MiB         是         -         2           /dev/sda2         ext4         /boot         2048.0MiB         0.0MiB         是         -         2           /dev/sda2         ext4         /boot         2048.0MiB         9.0MiB         番         -         2           /dev/sda4         ext4         16.0GiB         9.7GiB         香         -         2           /dev/sda5         ext4         31.2GiB         699.5MiB         香         -         2           /dev/sda6         linux         4717.0MiB         0.0MiB         香         -         2 |
| /dev/sda1       efi       /boot/efi       512.0MiB       見.0MiB       是       -       ////////////////////////////////////                                                                                                    |
| /dev/sda2     ext4     /boot     2048.0MiB     0.0MiB     是     -     ////////////////////////////////////                                                                                                    |
| 空闲         45.7GiB         否         +           /dev/sda4         ext4         16.0GiB         9.7GiB         否         -         ////////////////////////////////////                                                                                                    |
| /dev/sda4         ext4         16.0GiB         9.7GiB<         否         _         ////////////////////////////////////                                                                                                    |
| ■ /dev/sda5 ext4 31.2GiB 699.5MiB 否 — ⊿<br>〕/dev/sda6 linux 4717.0MiB 0.0MiB 否 — ⊿                                                                                                    |
| /dev/sda6 linux 4717.0MiB 0.0MiB 중 - 🖉                                                                                                    |
|                                                                                                    |
| il导加载程序路径: /dev/sda QEMU QEMU HARDDISK ~ の还原                                                                                                    |
| ₹−₽                                                                                                    |

20、创建 / 分区

|           |          |            | 选择安       | 装方式      | ť  |     |    |     |  |
|-----------|----------|------------|-----------|----------|----|-----|----|-----|--|
|           |          | £          | 盘安装       | 自定义      | 安装 |     |    |     |  |
|           |          |            |           |          |    |     |    |     |  |
| /dev/sd   | a QEMU ( | QEMU HARD  | DISK      |          |    |     | 创建 | 分区表 |  |
| 设备        | 类型       | 挂载点        | 大小        | B/II     | 系统 | 格式化 |    |     |  |
| /dev/sda1 | efi      | /boot/efi  | 512.0MiB  | 512.0MiB |    | 麗   |    | 4   |  |
| /dev/sda2 | ext4     | /boot      | 2048.0MiB | 0.0MiB   |    | 最   |    | 4   |  |
| ■ 空闲      |          |            | 45.7GiB   |          |    |     |    |     |  |
| /dev/sda4 | ext4     |            | 16.0GiB   | 9.7GiB   |    | 香   |    | 4   |  |
| /dev/sda5 | ext4     |            | 31.2GiB   | 699.5MiB |    | 쥼   |    | 14  |  |
| /dev/sda6 | linux    |            | 4717.0MiB | 0.0MiB   |    | 香   | -  | 14  |  |
| 引导加载程序    | 略径:      | /dev/sda Q | ЕМИ QEMU  | HARDDISK |    |     | •  | つ速度 |  |
|           |          |            | т         | -#       |    |     |    |     |  |
|           |          |            |           |          |    |     |    |     |  |

21、创建结果如下图所示, 点击 确定

|                    |               |    | × |
|--------------------|---------------|----|---|
|                    |               |    |   |
| 新到                 | 皇分区           |    |   |
| 新分区的类型:<br>• 主分区   |               |    |   |
| 新分区的位置<br>• 剩余空间头部 | • 财余空间尾部      |    |   |
| 用于:<br>ext4        |               |    |   |
| ####·              |               |    |   |
| 1                  |               | ~  |   |
| 不做任何操作             | 6832默认大小图     | 即可 |   |
| 根分区大小不可小于15GiB,单   | 为机器要求不小于25GiB |    |   |
|                    | 确定            |    |   |

|              | j               | 选择安       | 装方式            | 3  |     |    |     |  |
|--------------|-----------------|-----------|----------------|----|-----|----|-----|--|
|              | 全               | 盘安装       | 自定义            | 安装 |     |    |     |  |
|              |                 |           |                |    |     |    |     |  |
| 💻 /dev/sda G | QEMU QEMU HARDO |           |                |    |     | 创建 | 分区表 |  |
| 设备           | 类型 挂载点          | 大小        | e <i>n</i> i   | 系统 | 格式化 |    |     |  |
| /dev/sda1    | efi /boot/efi   | 512.0MiB  | 512.0MiB       |    |     |    |     |  |
| /dev/sda2    | ext4 /boot      | 2048.0MiB | 0.0MiB         |    |     |    | 14  |  |
| /dev/sda4    | exta            | 45.7GB    | 9.7GiB         |    | *   | -  |     |  |
| - /uev/suda  | EALM            | 31.2010   | 077.3MID       |    | -   |    | -   |  |
| /dev/sda6 li | linux           | 4717.0MiB | 0.0MiB         |    | 쥼   |    | 4   |  |
| 引导加载程序路行     | 윤: /dev/sda Qi  | еми деми  | HARDDISK<br>—⊉ |    |     |    | つ迷療 |  |
|              |                 | • •       |                |    |     |    |     |  |

22、修改备份还原分区 /dev/sda4 或者/dev/nvme0n1p4

23、如图所示,点击 确定

| ext4     | - |  |
|----------|---|--|
| 🥶 格式化此分区 |   |  |
| 推戰点      |   |  |
| /backup  |   |  |
|          |   |  |
|          |   |  |
|          |   |  |
|          |   |  |

| ÷     |                           |         |            |            |            |    |     |     |     |   |   |
|-------|---------------------------|---------|------------|------------|------------|----|-----|-----|-----|---|---|
|       |                           |         |            | 选择安        | 装方式        | t  |     |     |     |   |   |
|       |                           |         | 全          | 盘安装        | 自定义        | 安装 |     |     |     |   |   |
|       |                           |         |            |            |            |    |     |     |     |   |   |
|       |                           |         |            |            |            |    |     |     |     |   |   |
| -     | /dev/sda (                | QEMU (  | QEMU HARDI | DISK       |            |    |     | 创建分 | 分区表 |   |   |
|       | 2 <b>6</b>                | 类型      | 挂载点        | 大小         | e/II       | 系统 | 格式化 |     |     |   |   |
| = /de | ev/sdal                   | efi     | /boot/efi  | 512.0MiB   | 512.0MiB   |    |     |     | 4   |   |   |
| ■ /de | ev/sda2                   | ext4    | /boot      | 2048.0MiB  | 0.0MiB     |    |     |     | 14  | / |   |
| ■ /de | ev/sda3                   | ext4    |            | 45.7GiB    | 0.0MiB     |    |     |     | h   |   |   |
|       | ev/sda4                   | ext4    | /hackun    | 16.0GiB    | 9.7GiB     | -  |     | -   | -   |   |   |
| ■ /de | ev/sda5                   | ext4    |            | 31.2GiB    | 699.5MiB   |    | 香   | -   | 1   |   |   |
| - Jus | evjauao i                 | III UA- |            | 4111.0MID  | U.UMID     |    |     |     | 1/2 |   |   |
|       |                           |         |            |            |            |    |     |     |     |   |   |
| 리물가   | 0.000.000.000.000.000.000 | 8:      | /dev/sda O |            | HARDDISK   |    |     |     | い茶園 |   |   |
| 21.24 |                           |         | Ineriana Q | EINO QEINO | TIANUUTIAN |    |     |     | -   |   |   |
|       |                           |         |            | -          |            |    |     |     |     |   |   |
|       |                           |         |            |            |            |    |     |     |     |   |   |
|       |                           |         |            |            |            |    |     |     |     |   |   |
|       |                           |         |            |            |            |    |     |     |     |   | G |
|       |                           |         |            |            |            |    |     |     |     |   |   |

24、此处**重点!!!**,对数据分区进行挂载,不能格式化,切记!!!

F

F

F

F

F

F

B

F

F

B

F

B

25、选择"用户数据分区",切记,要取消格式化的勾选,如下图所示,要完全一致

26、数据分区显示如下图所示

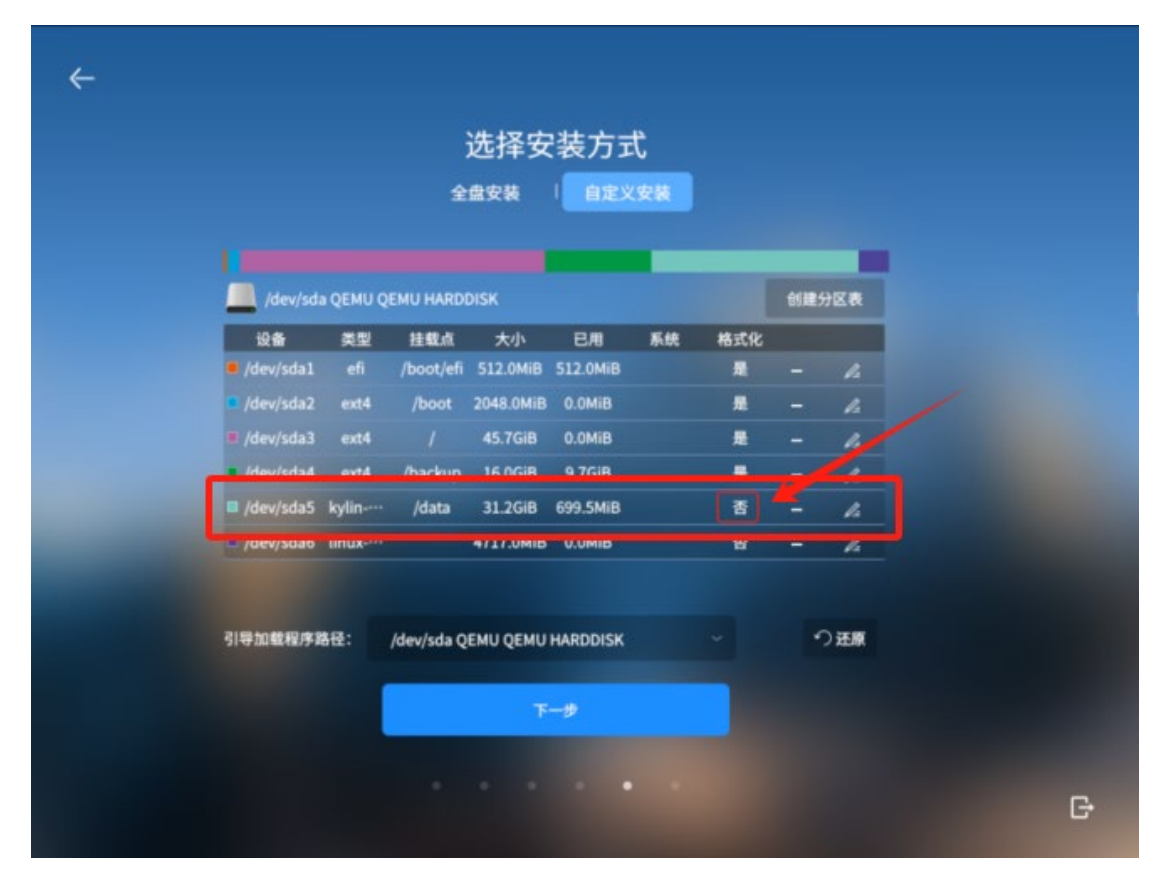

27、至此自定义安装的分区就完成,点击下一步

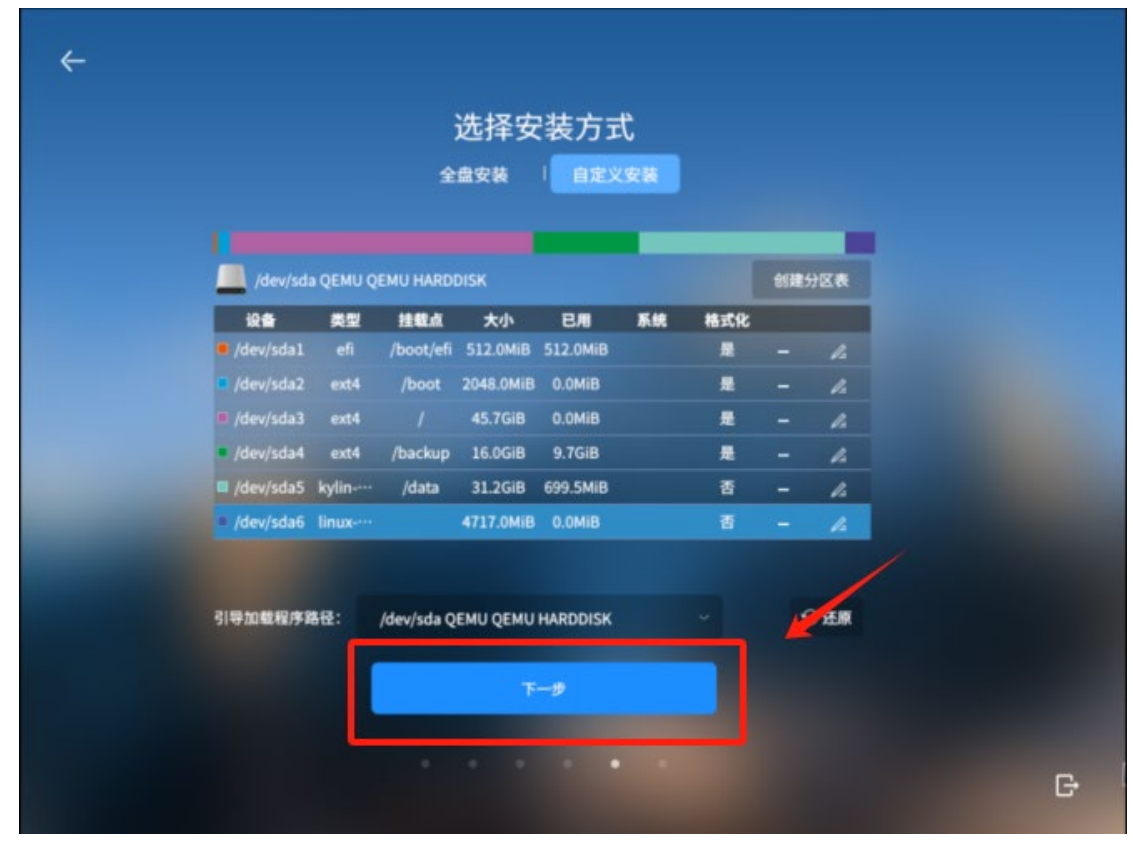

28、勾选"确认以上操作",点击下一步

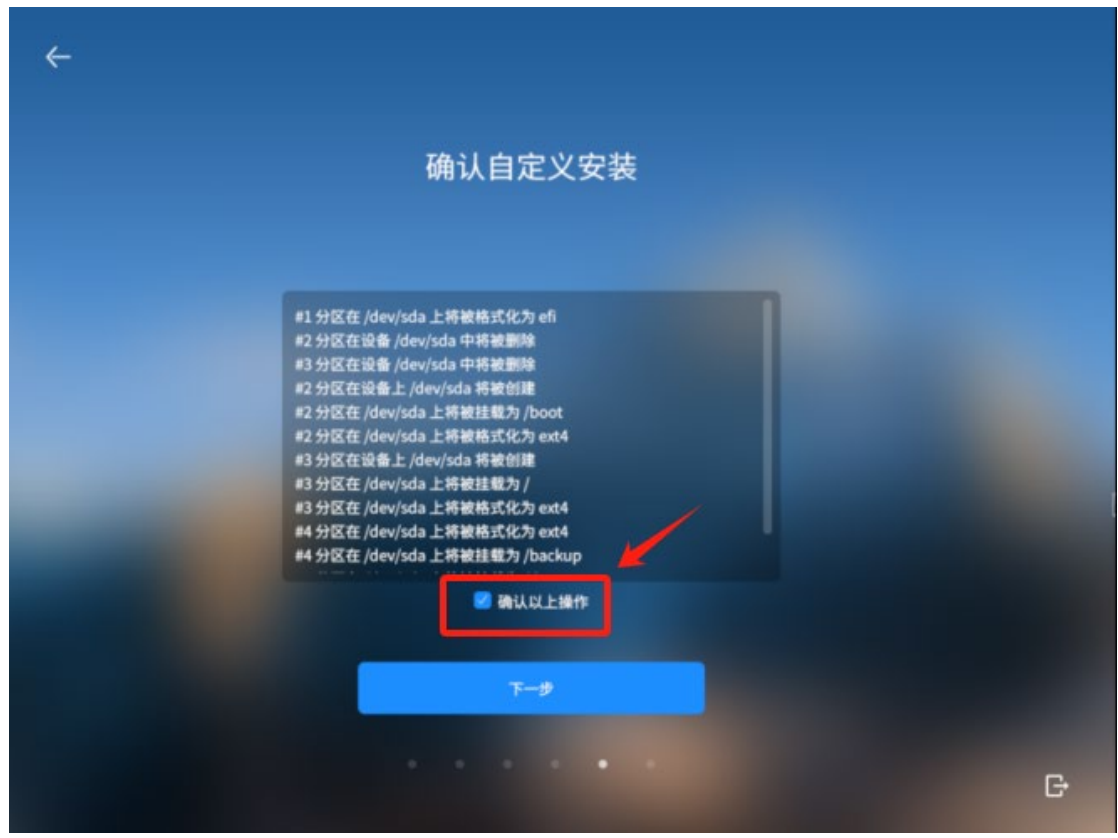

29、创建账户,根据自己需求,我这里选择立即创建,点击下一步

| ÷ |                                          |     |
|---|------------------------------------------|-----|
|   | 创建帐户                                     |     |
|   | 立即创建                                     |     |
|   | 稍后创建<br>将在系统安装完成后,进入系统时创建 <del>帐</del> 户 |     |
|   |                                          |     |
|   | τ-#                                      |     |
|   |                                          | e C |

30、进行用户的创建, 在这里强调下, 不要使用中文名, 后期单用户维护输入不了中文, 点击 开始安装

| ←                   |   |
|---------------------|---|
| 创建用户                |   |
| kylin               |   |
|                     |   |
| kylin-pc            |   |
| ••••••• 2           |   |
|                     |   |
| •••••• ••           |   |
|                     |   |
| 特征管理工具/设置-登录选项中进行设置 |   |
| 开始突破                |   |
|                     | 3 |

31、开始安装

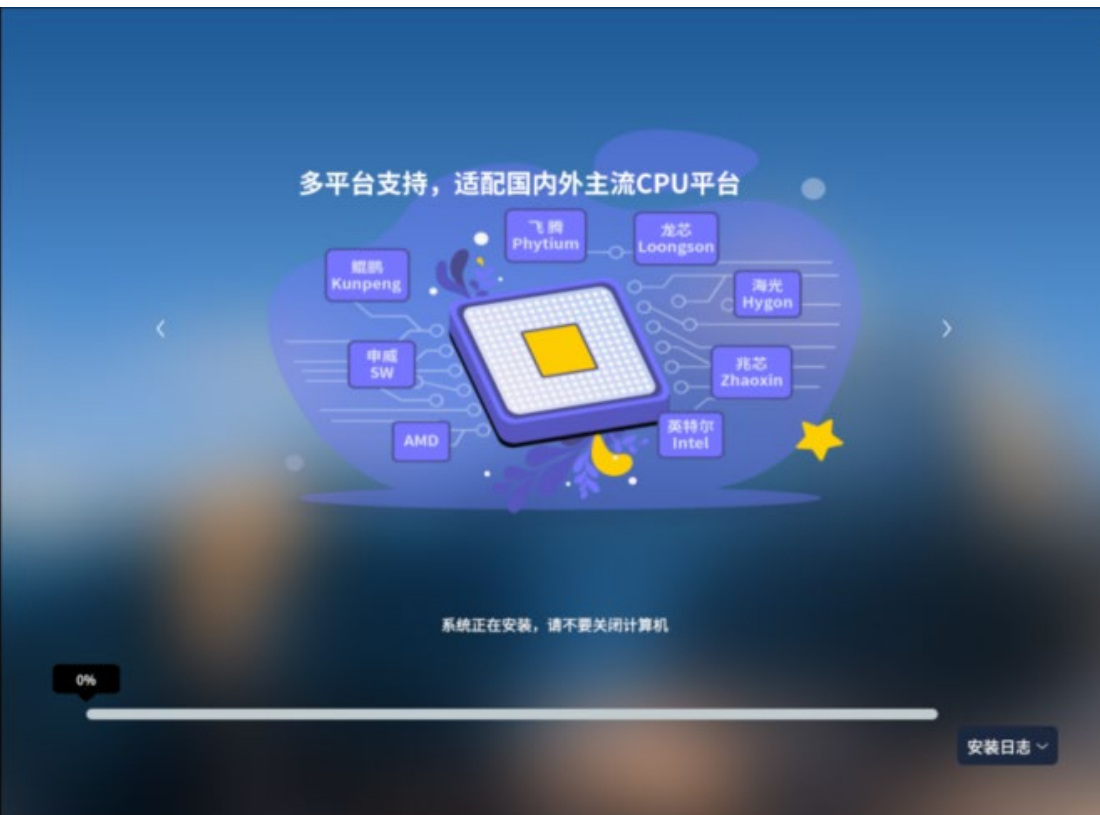

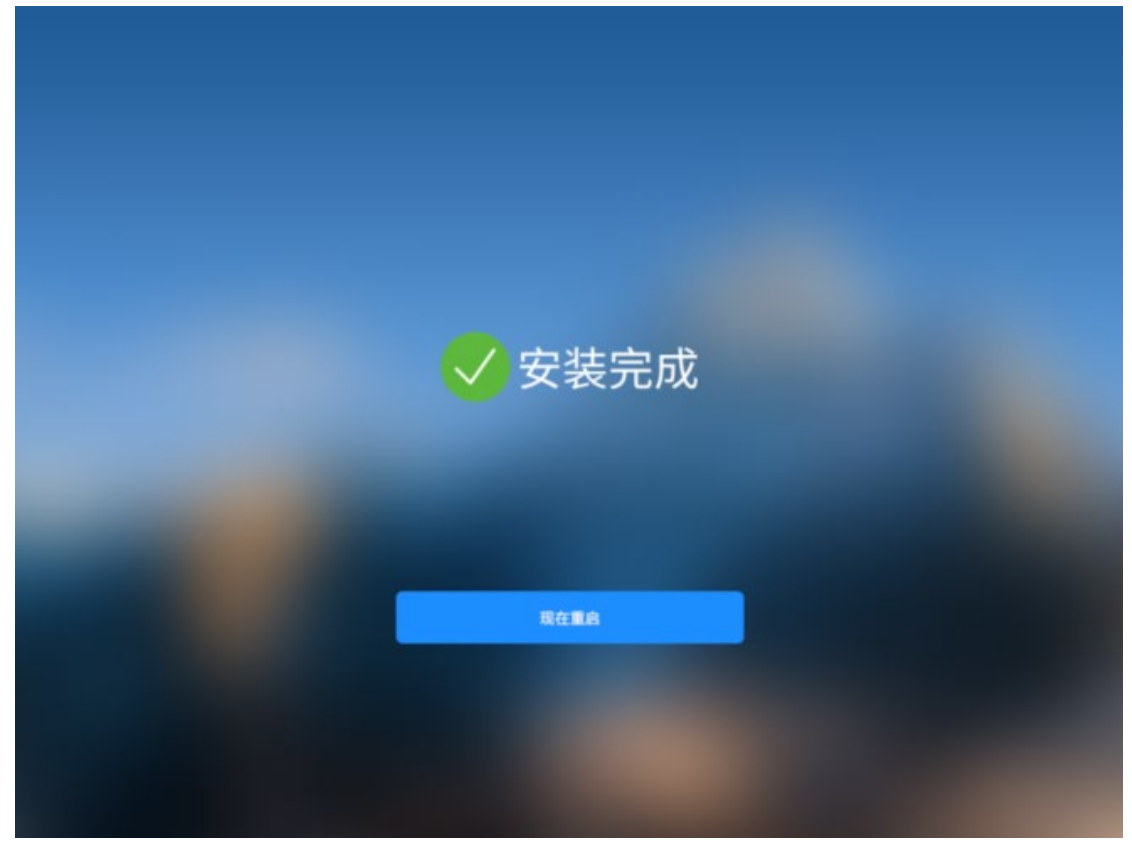

33、按 Enter 键确认

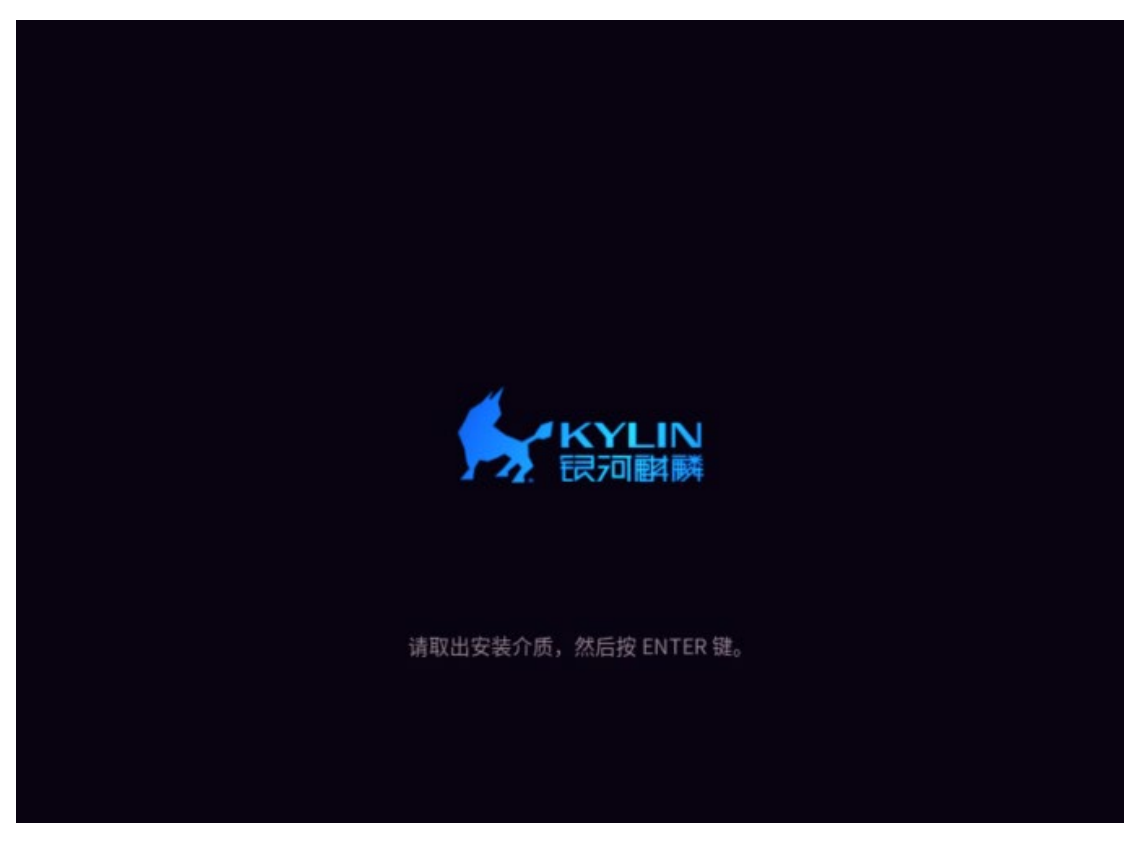

## 33、测试数据是否还在

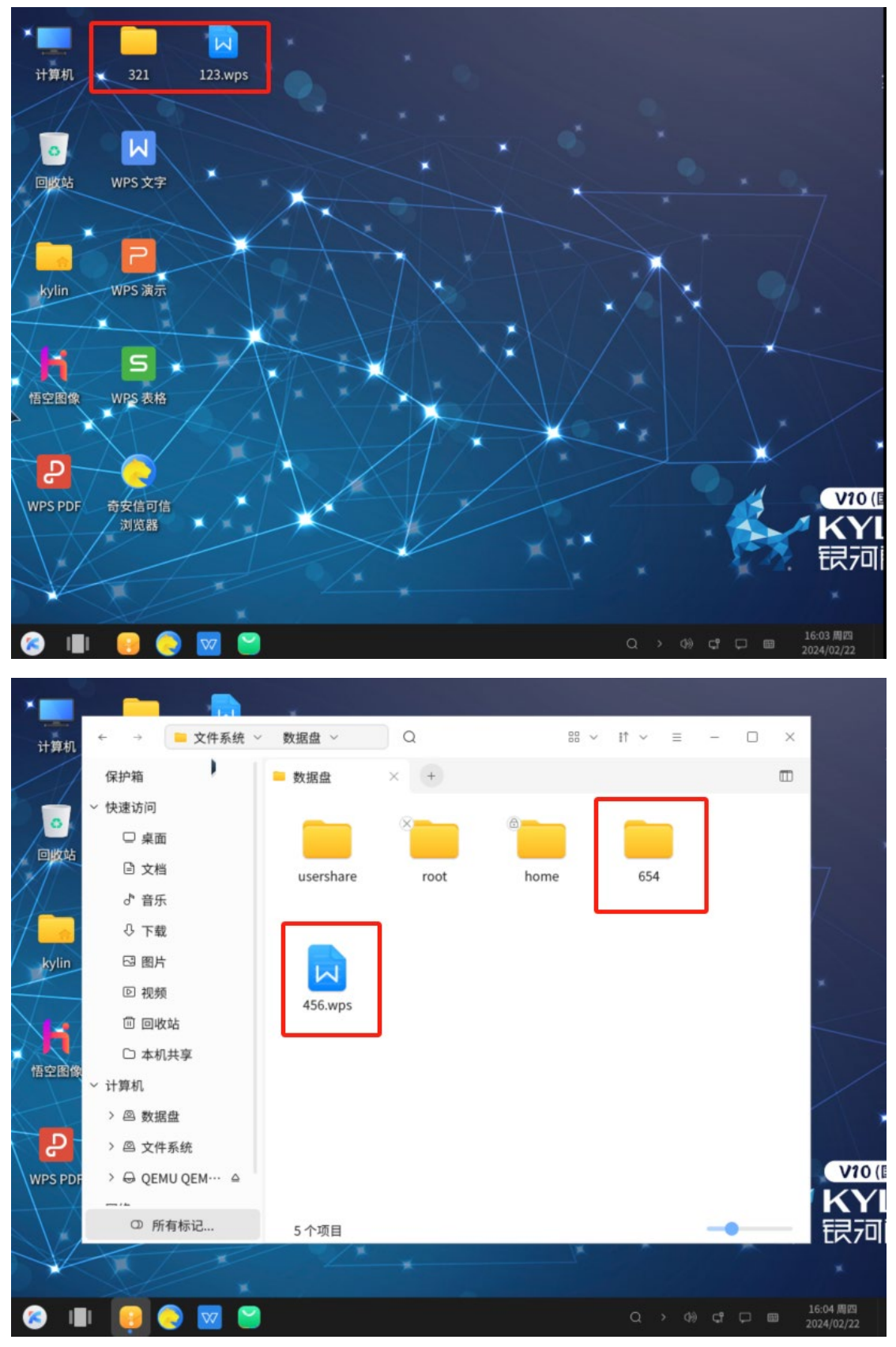

至此,手动安装完成